## Inovonics Antenna Configuration

help.grandcare.com  $\rightarrow$  technical help  $\rightarrow$  inovonics antenna configuration

## How to Install an Inovonics Antenna

- When you first use the Inovonics antenna, open the case for it, and attach the ACC643 cable
- Plug the antenna into an electrical outlet that is *not* switch-operated
- The Inovonics antenna is a serial device, so plug it into a serial port on the system if there is one, or use a Serial-

USB adapter to plug the antenna into an available USB port

- At the system, press the System (Gear) button
- Enter the 4-digit System PIN (which is set, and can be viewed, on the Advanced Settings screen in the Care Menu)
- Press "Peripherals"
- On the Peripheral page, the Inovonics antenna is referred to as the "EN4000"
- In the EN4000 row, choose the port
   your choices will be specific to the system hardware
- Press "Turn On"
- Restart peripherals when prompted
- If installed correctly, the row will now be highlighted in green. If there is a problem with the installation, the row will be highlighted in red.
- After it is installed correctly, you can begin to add Inovonics devices, such as motion sensors, door sensors, etc.

| 1320       |                      | Peripherals |                                  |              |
|------------|----------------------|-------------|----------------------------------|--------------|
| 82°F       |                      | Enabled     | Port                             | Debug        |
| Main Menu  | Phone Line Interface |             |                                  | Log          |
| Slide Show | W800                 | Turn On     | USB 4-2                          | * Log        |
|            | Bluetooth            |             |                                  | * Log        |
|            | AeonLabs Z-Stick     | • Turn On   | USB 4-2                          | * Log        |
|            | EN4000               | Turn On     | USB 4-2                          | * Log        |
|            | Restart Drivers      |             | <ul> <li>GCSystem Log</li> </ul> | ⋆ GCMain Log |
| Groud Caro | Pack                 |             |                                  | Home         |

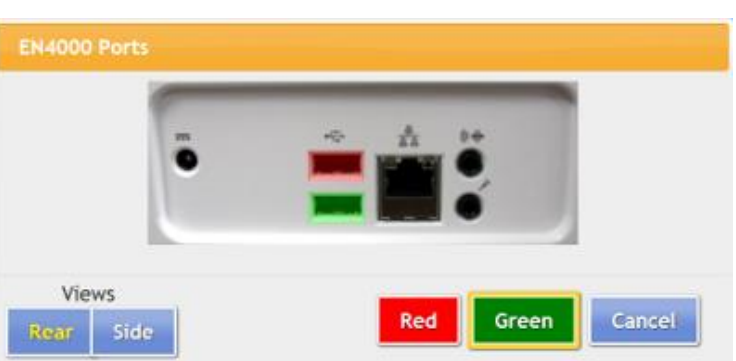